## <u>ESKİŞEHİR OSMANGAZİ ÜNİVERSİTESİ</u> <u>SAĞLIK BİLİMLERİ ENSTİTÜSÜ LİSANSÜSTÜ PROGRAMLARA</u> BAŞVURU KILAVUZU

Basyuru sırasında hata yapmadan sorunsuz olarak basyurunuzu tamamlamak icin kılayuzu sonuna kadar dikkatlice inceleyeniz. Sisteme giriş ve başvuru sırasında buradaki açıklamaları rehber olarak kullanınız. 1. Adım (Enstitü Başvuru Sistemine) giriş yapmak için Sağlık ESOGÚ EBS Bilimleri Enstitüsü'ne tıklayarak giriş yapınız. Enstitü Başvuru Sistemi Eğitim Bilimleri Enstitüsü Fen Bilimleri Enstitüsü Sağlık Bilimleri Enstitüsü Sosyal Bilimler Enstitüsü 2. Adım (Başvuru yapmak için giriş 2020-2021 ÖĞRETİM YILI BAHAR YARIYILI LİSANSÜSTÜ BAŞVURULARI yapınız)'a tıklayarak başvuru Basvuru Tarihleri 25-29 Ocak 2021 işlemini başlatınız. Başvuru Programları Başvurularım **3. Adım** İlk defa başvuru sistemini Lütfen Giriş Yapın kullanıyorsanız (Hesap Oluştur)'a E-Mail Adresi tıklayarak giriş yapınız. Parola Daha önceden üyeliğiniz var ise Giriş Yap e-mail ve parolanızla giriş yaparak Parolami Unuttum 10. Adım dan devam ediniz. Hesap Oluştur 4. Adım İlk defa üyelik Hesap Oluştur olusturuyorsanız istenen bilgileri E-Mail Adresi: doğru olarak giriniz (Hesap Başvuru İçin Kullanacağınız Kimlik Türünü Seçiniz O Pasar Oluştur)'a tıklayarak hesabınızı TC Kimlik No: oluşturunuz. Ad: Secipiz ---Yukarıda vermiş olduğum bilgilerin doğruluğunu ve Ben robot değilim Hesap Oluştur İptal **5. Adım** İlk defa üyelik Hesap Oluştur oluşturuyorsanız e-posta -Aşağıdaki formu eksiksiz doldurduktan sonra e-mail adresinize parola oluşturmanız için bağlantı gönderilecektir. hesabınıza gelen (Parola oluşturma Hesap oluşturma işleminizi tamamlamak, e-mail adresinizi doğrulamak ve parola oluşturmak için posta kutunuzu kontrol edin. bağlantınız) linkine tıklayarak ESOGÜ Enstitü Basyuru Sistemi Gelen Kutusu × hesabınızı doğrulayınız. noreply@ogu.edu.tr 6. Adım İlk defa üyelik

oluşturuyorsanız Parola (şifre)nizi oluşturmak için e-posta adresinizi ve kullanmak istediğiniz şifrenizi girerek Parola Oluştura tıklayınız.

| Parola oluşturma bağlantınız: https://enstitubasyuru.ogu.edu.tr/Aday/ParolaOlustur/tzkztypgpwmij_tttpbr/tcvv-bgz_glitcb_bbyjbbtziwrypcd-ksj=dmz_pl |  |
|----------------------------------------------------------------------------------------------------|--|
|                                                                                                    |  |
| Parola Oluştur                                                                                                    |  |
| Parola Politikasını Görüntüle                                                                                                    |  |
| E-Mail Adresi:                                                                                                    |  |
| I                                                                                                    |  |
| Parola:                                                                                                    |  |
|                                                                                                    |  |
| Parola (Tekrar):                                                                                                    |  |
|                                                                                                    |  |
| Parola Oluştur                                                                                                    |  |

| Parolanız başarıyla oluşturulmuşsa<br>Giriş yapmak için tıklayınız ve<br>başvuru işlemlerine geçiniz.                                                                                                    | Parola Oluştur<br>Parola Politikasını Görüntüle<br>Parola başarıyla oluşturuldu. Giriş yapmak içir                                         | n tiklayınız.                          |                         |  |
|----------------------------------------------------------------------------------------------------|----------------------------------------------------------------------------------------------------|----------------------------------------|-------------------------|--|
|                                                                                                    |                                                                                                    |                                        |                         |  |
| <b>7. Adım</b> Başvuru yapabilmeniz için                                                                                                    | Kimliğiniz doğrulanmadığı için başvuru yapamazsınız. Nüfus bilgilerinizle kimliğinizi doğrulamak için tıklayın.                            |                                        |                         |  |
| Nutus bilgilerinizie kimilginizi                                                                                                    | ESOGU EBS                                                                                                    | Nüfus Bilgileri ile Kiml               | lik Doğrula ×           |  |
| uoğrulamak için <u>tikiayın</u> .                                                                                                    | Enstitii Basvuru Sistemi                                                                                                    |                                        |                         |  |
| İstenen kimlik bilgilerinizi girerek                                                                                                    | Ejitim Bilmieri Enstitusu                                                                                                    |                                        |                         |  |
| Kimlik Doğrulaya tıklayarak                                                                                                    | Fen Bilimleri Enstitüsü                                                                                                    | Nüfus cüzdanı ile doğrula              | ÷                       |  |
| onaylayınız.                                                                                                    | Sağlık Bilimleri Enstitüsü                                                                                                    | TC Kimlik no:                          |                         |  |
|                                                                                                    | Sosyal Bilimler Enstitüsü                                                                                                    |                                        |                         |  |
|                                                                                                    |                                                                                                    | Ad:                                    | Soyad:                  |  |
|                                                                                                    |                                                                                                    | voikan                                 | yilanci                 |  |
|                                                                                                    |                                                                                                    | Anne Adı:                              | Baba Adı:               |  |
|                                                                                                    |                                                                                                    |                                        |                         |  |
|                                                                                                    |                                                                                                    | Doğum Yeri:                            | Doğum larihi:           |  |
|                                                                                                    |                                                                                                    |                                        | gg.ad.yyyy              |  |
|                                                                                                    |                                                                                                    | Sen:                                   | No:                     |  |
|                                                                                                    |                                                                                                    | Nüfus Cüzdəni Vəsilmə Tərib            |                         |  |
|                                                                                                    |                                                                                                    |                                        | L                       |  |
|                                                                                                    |                                                                                                    | 33                                     |                         |  |
|                                                                                                    |                                                                                                    | Kimlik Doğrula                         |                         |  |
| <ol> <li>Adım:Sağlık Bilimleri<br/>Enstitüsü'ne tıklayarak giriş<br/>yapınız.</li> <li>Adım Başyuru Programlarına</li> </ol>                                                                                         | enstitubasvuru.ogu.edu.tr<br>ESOGÜ EBS<br>Ana SAyfa<br>Eğitim Bilimleri Enstitüsü<br>Fen Bilimleri Enstitüsü<br>Sağlık Bilimleri Enstitüsü | svuru Sis                              | stemi                   |  |
| tıklayarak giriş yapınız.                                                                                                    | 2020-2021 OGRETIM YILI BAHAR<br>Başvuru Tarihleı 25-29 Ocak 202<br>Başvuru Programları Başvurularım                                        | _YARIYILI LISAN<br>21                  | ISUSTU BAŞVURULARI      |  |
| <ul> <li>istediğiniz (+Tezli Yüksek Lisans,<br/>+Doktora, +Bütünleşik<br/>Doktora) Programlarından birine<br/>tıklayarak giriş yapınız.</li> <li>*Bu programlardan sadece birine<br/>başvuru yapılabilir.</li> </ul> | <section-header><section-header><section-header><section-header></section-header></section-header></section-header></section-header>       | amaz sinz. Nythä bägdelandel stooligin | d dedeninger januistyn. |  |

| istediğiniz <b>-Anabilim Dalına</b>    | Sağlık Bilimleri Enstitüsü                                                                                                    |  |  |
|----------------------------------------|----------------------------------------------------------------------------------------------------|--|--|
| tıklayarak giriş yapınız.              | Basyurularım                                                                                                    |  |  |
|                                        | Başvuru kaydı bulunamadı!                                                                                                    |  |  |
|                                        | Başvuruya Açık Programlar                                                                                                    |  |  |
|                                        | - Tezli Yüksek Lisans                                                                                                    |  |  |
|                                        | + ANATOMI                                                                                                    |  |  |
|                                        | + BİYOFİZİK                                                                                                    |  |  |
|                                        | + BIYOISTATISTIK                                                                                                    |  |  |
|                                        | + DISIPLINLER ARASI SINIR BILIMLERI                                                                                                    |  |  |
|                                        | + EBELIK                                                                                                    |  |  |
|                                        | + FIZYOLOJI                                                                                                    |  |  |
|                                        | + HALK SAGLIĞI                                                                                                    |  |  |
|                                        | + HEMŞİRELİK                                                                                                    |  |  |
| <b>12. Adım</b> Başvuru yapmak         | Sočilik Pilimlovi Enetitio:                                                                                                    |  |  |
| Dalının başvuru koşullarını görmek     | Başvurularım                                                                                                    |  |  |
| için Detay'a tıklayarak giriş yapınız. | Bapuru kaydi bulunamadi!                                                                                                    |  |  |
|                                        | Başvuruya Açık Programlar                                                                                                    |  |  |
|                                        | - Tezli Yüksek Lisans                                                                                                    |  |  |
|                                        | + ANATOMI                                                                                                    |  |  |
|                                        | - BİYOFİZİK                                                                                                    |  |  |
|                                        | Biyofizik Detay Baywa                                                                                                    |  |  |
|                                        | - BIYOISTATISTIK                                                                                                    |  |  |
|                                        | - DISIPLINLER ARASI SINIR BIJMLERI                                                                                                    |  |  |
|                                        | + EBELIK                                                                                                    |  |  |
|                                        | - FIZYOLOJI                                                                                                    |  |  |
|                                        | - HALK SAĞLIĞI                                                                                                    |  |  |
| 13 Adım Başyuru koşullarını            | - HENGSINGUN                                                                                                    |  |  |
| (Genel Koşullar, Mezuniyet             | Biyofizik × Biyofizik (Tezli Yüksek Lisans)                                                                                                    |  |  |
| Koşulları, Mezuniyet Alanları)         | Genet Köşüllər<br>Uyruk Ales Zorunlu Ales Aşgari Pain Dil Zarendu Dil Aşgari Puan Mezinliyet Zorunlu Mülakat Puani Girilecek Mülakat Aşgari Pain<br>Veri Ales Zorunlu Ales Aşgari Pain Dil Zarendu Dil Aşgari Puan |  |  |
| sagiadiginizaan enim oluniuz.          | Volumer Huger 0 Proper 14 User Huger 0<br>Mezuniyet Koşullari                                                                                                    |  |  |
| Başvuru koşullarını sağlamıyorsanız    | Ugrulk Pole Statest August Nos<br>12                                                                                                    |  |  |
| müracaat <u>yapamazsınız</u> .         | Verbanet 0<br>Values 2.5<br>Values 5                                                                                                    |  |  |
|                                        | Mezuniyet Alarilari<br>Mezuniyet Alarilari<br>Mezuniyet Alari                                                                                                    |  |  |
| alanlarda <b>Bilimsel Hazırlık</b>     | Avera Colonia<br>Avera Colonia<br>Avera Colonia                                                                                                    |  |  |
| Programı zorunludur.                   |                                                                                                    |  |  |
|                                        | Alter Varia                                                                                                    |  |  |
|                                        |                                                                                                    |  |  |

**14. Adım** Başvuru koşullarını sağladığınız Anabilim Dalının/Bilim Dalına başvuru yapmak için karşısında yer alan Başvura tıklayarak giriş yapınız.

| ağlık Bilimleri Enst<br><sup>şvurularım</sup> | titüsü      |
|-----------------------------------------------|-------------|
| Jaşvuru kaydı bulunamadıl                     |             |
| ışvuruya Açık Programlar                      |             |
| Tezli Yüksek Lisans                           |             |
| + ANATOMI                                     |             |
| - BIYOFİZİK                                   |             |
| Biyotizik                                     | Citity Days |
| + BIYOISTATISTIK                              |             |
| + DISIPLINLER ARASI ŞİNIR BILIMLERİ           |             |
| + EBELÍK                                      |             |
| - FIZYOLOJI                                   |             |
| + HALK SAĞLIĞI                                |             |
| HENISIRELIK                                   |             |

 Adım Mezuniyet bilgilerinizi yüklemek için YÖK'den Mezun Bilgisi Getire tıklayarak bilgi aktarımı yapınız.

## Veri aktarımında sorun yaşanırsa "Mezuniyet bilgilerini kendim girmek istiyorum" seçerek kendiniz giriş yapınız.

- Bilgileri kendiniz girmeniz durumunda Mezuniyet Not Ortalaması (GNO) bilgisine, transkriptinizdeki 4'lük sistemdeki notunuzu giriniz, eğer transkriptinizde 4'lük sistemde notunuz yer almıyorsa transkriptinizdeki notunuzu (GNO) aynen giriniz.

## Mezuniyet Çıkış Türü\*nüzü seçiniz.

- Mezuniyet Alanı\*nızı seçiniz.

 Doktora programına başvuracaklar Doktora İçin Lisans Mezuniyet Alanı\*na lisans mezuniyet alanınızı yazınız.
 16. Adım ALES bilgilerinizi yüklemek için ÖSYM'den Ales Sonucu Getire tıklayarak bilgi aktarımı yapınız.

- Veri aktarımında sorun yaşanırsa bilgileri kendiniz giriniz.

|                                    | Mezuniyet Bilgileri |
|------------------------------------|---------------------|
| YÖK Entegrasyonu                   |                     |
| YÖK'ten Mezun Bilgisi Getir        |                     |
| Mezun Olunan Üniversite *          |                     |
| Mezun Olunan Fakülte/Enstitü *     |                     |
| Mezun Olunan Bölüm/Anabilim Dalı * |                     |
| Mnzuniyet Not Sistem! *            |                     |
| Seçiniz                            |                     |
| Mezuniyet Not Ortalaması *         |                     |
|                                    |                     |
| Mozoniyet Tarihi *                 |                     |
|                                    |                     |
|                                    |                     |

| Ales Smav Bilgileri                   |
|---------------------------------------|
| ÖSYM Entegrasyonu:                    |
| ÖSYM'den Ales Sonucu Getir            |
| ALES-Sayisal •                        |
| Ales Sinav Sonuç Tarihi: *            |
| gg.aa.yyyy                            |
| Ales Sinav Puani: *                   |
| Ales Sinav Sonuc Kontrol Kodu: *      |
| · · · · · · · · · · · · · · · · · · · |
|                                       |
| Dil Sinav Bilgileri                   |
| Diger Bilgiler                        |
| Evrəklər                              |

Sayfa **4** / **6** 

| 17. Adım Yabancı Dil Sonuç                              | Ales Sinav Bilgileri                                                                                                    |  |  |  |
|---------------------------------------------------------|----------------------------------------------------------------------------------------------------|--|--|--|
| bilgilerinizi yüklemek için YÖK'ten                     | Dil Sinav Bilgileri                                                                                                    |  |  |  |
| Sonucu Getire tıklayarak bilgi                          | Dil Sinav Türü:                                                                                                    |  |  |  |
| aktarımı yapınız.                                       | YÖKDIL •                                                                                                    |  |  |  |
|                                                         | YÖK Entegrasyonu:                                                                                                    |  |  |  |
| - Veri aktarımında sorun yaşanırsa                      | VOK'ten Sonuç Getir                                                                                                    |  |  |  |
| bilgileri kendiniz giriniz.                             | Dil Sinav Sonuç larihi:                                                                                                    |  |  |  |
| 5                                                       | Dil Sinav Puani:                                                                                                    |  |  |  |
|                                                         |                                                                                                    |  |  |  |
|                                                         | Sınav Dili (İngilizce, Almanca gibi):                                                                                                    |  |  |  |
|                                                         |                                                                                                    |  |  |  |
|                                                         |                                                                                                    |  |  |  |
|                                                         | Uiger bilginer                                                                                                    |  |  |  |
|                                                         | Evraklar                                                                                                    |  |  |  |
|                                                         | Sıralama Puanı : (%25 MNO) + (%50 Ales) + (%25 Dil) = 0                                                                                                    |  |  |  |
| <b>18 Adım</b> Sadece ESOGÜ'de                          | Diåer Bilailer                                                                                                    |  |  |  |
| Arastırma Görevlişi olanlar                             | C. Onkonstructure Anatomy Granitation                                                                                                    |  |  |  |
| isaretlemelidir                                         | Oniversitenizde Araştırma Görevilsiyim                                                                                                    |  |  |  |
| işaretlementin.                                         | Evraklar                                                                                                    |  |  |  |
| 10 Adım Zorunlu ovrakların bor                          |                                                                                                    |  |  |  |
| birini doğru ve ekuneklı elerek                         | Mezuniyet Bilgileri                                                                                                    |  |  |  |
|                                                         | Ales Sinav Bilgileri                                                                                                    |  |  |  |
| yukleyiniz.                                             |                                                                                                    |  |  |  |
| <ul> <li>Fotoğraflar, son altı ayda çekilmiş</li> </ul> | Dil Sınav Bilgileri                                                                                                    |  |  |  |
| vesikalık olmalıdır.                                    | Diğer Bilgiler                                                                                                    |  |  |  |
| - Lisans ve/veya yüksek lisans                          |                                                                                                    |  |  |  |
| öğrenimini yurt dışında                                 | Evraklar                                                                                                    |  |  |  |
| tamamlayanların YOK'ten aldıkları                       | Entoăraf * Doktora Îrin Lisans Mazunivat Baloasi * Doktora Îrin Lisans Mazunivat Baloasi *                                                                                                    |  |  |  |
| Denklik Belgesini Mezuniyet Belgesi ile                 | Ne Ele abases         Discuss         Discuss         Discuss         Discuss                                                                                                    |  |  |  |
| birlikte tek bir belge olarak                           | No file chosen Browse No file chosen Browse No file chosen Browse                                                                                                    |  |  |  |
| yukiemellair.                                           | Yükle         jpg,jpeg,png         Yükle         jpg,jpeg,png,pdf         Yükle         jpg,jpeg,png,pdf                                                                                                    |  |  |  |
| - Hatalı evrak yüklenmesi halinde                       |                                                                                                    |  |  |  |
| başvurunuz Enstitü değerlendirmesinde                   |                                                                                                    |  |  |  |
| iptal edilecektir.                                      | Sıralama Puanı : (%25 MNO) + (%50 Ales) + (%25 Dil) = 0                                                                                                    |  |  |  |
| -Sisteme girilen tüm bilgi ve yüklenen                  | 🗌 Başvuruda verdiğim tüm bilgilerimin doğruluğunu beyan ederim. Kesin kayıtta sunacağım belgeler ile başvuruda ibraz ettiğim                                                                                                    |  |  |  |
| belgelerin doğruluk ve okunabilirliğinin                | bilgilerin uyuşmaması halinde kesin kaydımın yapılmayacağını ve Enstitü kurullarının alacağı kararları kabul ederim. Ayrıca                                                                                                    |  |  |  |
| sorumluluğu adaya aittir.                               | öğrencilik hakki kazanarak kayıt yaptırdığım takdırde bu başvuruda verdiğim iletişim bilgilerimin kalıcı iletişim bilgilerim olarak<br>manyor kullanılmasını istiyorum manyorum manyorum manyorum manyorum manyorum manyorum manyorum manyorum manyoru                                                         |  |  |  |
| <b>20. Adım</b> Başvuru için kullandığınız              |                                                                                                    |  |  |  |
| bilai ve belaelerin doăruluăunu                         |                                                                                                    |  |  |  |
| onaylayarak Başvurunuzu;                                | Sıralama Puanı : (%25 MNO) + (%50 Ales) + (%25 Dil) = 0                                                                                                    |  |  |  |
|                                                         | 🗌 Pagunuda vardižios timo bilailariosia dažnų užunų bausa adarim. Kario kautta supasažum balgalar ile bagunuda ikras attižios bilailaris unursasmeru                                                                                                    |  |  |  |
| - Taslak Olarak Kaydet'i tiklayiniz.                    | Başvuruda verdiğim tum bilgilerimin doğruluğunu beyan ederim. Kesin kayıtta sunacağım belgeler ile başvuruda loraz ettiğim bilgilerin uyuşmaması<br>balinde kesin kavdımın yanılmavacağını ve Enctifü kurullanını alacağı kararları kabul ederim. Avrıca öğrencilik bakkı kazanarak kavit yantırdığım takdirde |  |  |  |
| laslak uzerinde kontrol ve                              | bu basvuruda verdičim iletisim biloilerimin kalici iletisim biloilerim olarak kullanimasini istivorum.                                                                                                    |  |  |  |
| duzeitmeniz varsa yapınız. Bu                           |                                                                                                    |  |  |  |
|                                                         | Taslak Olarak Kaydet         Başvuruyu Tamamla         Programlar Listesine Dön                                                                                                    |  |  |  |
| kesinieşmiş sayılmaz.                                   |                                                                                                    |  |  |  |
|                                                         |                                                                                                    |  |  |  |
|                                                         |                                                                                                    |  |  |  |
|                                                         |                                                                                                    |  |  |  |
|                                                         |                                                                                                    |  |  |  |

| <ul> <li>21. Adım Başvuru için<br/>kullandığınız bilgi ve belgelerin<br/>doğruluğunu kontrol ederek,<br/>Başvurunuzu;</li> <li>Başvuruyu Tamamla'ya tıklayarak<br/><u>kesinleştiriniz</u>. Başvurunuzu<br/>başvuru süresince Taslak'a çevirip<br/>düzeltme yapılabilir</li> </ul> | Sei IIZI ,<br>BİYOLOJİ - Botanik (Tezli Yük<br>Başvara Kodu: ISFLY®<br>Mezan Olanan Üniversite<br>ESKŞD-RR OSMANGAZİ<br>ONVERSITESI<br>Mezan Olanan Balam/Anabilim<br>Dalı<br>YÜKSERDGRETIM YÖNETİMI (YÜ<br>(TEZSİZ)<br>Mezanİyet Not Sistemi | sek Lisans) - Türkiye / Durumu<br>TC Kimlik No: 2276.1 5<br>Ales Smav Puan Türü<br>ALES-Saysal<br>Ales Smav Sonuç Tarihi<br>10.10.2018<br>Ales Smav Puan<br>85<br>Ales Smav Sonuç Kontrol Kodu<br>aldmbra12.3456789 | : Taslak<br>Dil Sanav Türü<br>VOKDlı,<br>Dil Sanav Sonuç Tarihi<br>10.10.2010<br>Dil Sanav Puanı<br>00<br>Sinav Dili<br>ingilizce<br>Dil Sanav Sonuç Kontrol Kodu<br>asbbbecc1264893 | X<br>Oniversitesizde Araştırma<br>Görevlüsiyim<br>Hayır   |
|----------------------------------------------------------------------------------------------------|----------------------------------------------------------------------------------------------------|----------------------------------------------------------------------------------------------------|----------------------------------------------------------------------------------------------------|-----------------------------------------------------------|
| - Başvurusunu <b>yarıda bırakan</b><br>ve/veya kesinleştirmeyen<br>adayların başvurusu Enstitü<br>tarafından değerlendirilmeye<br>alınmaz.                                                                                                    | 4 lük sistem<br>Mezuniyet Not Ortalaması<br>3.9<br>Mezuniyet Tarihi<br>30.05.2014<br>Sıtalama Puanı ((%25 MNO) 97.66<br>Taslak Olarak Kaydet<br>Başuuray                                                                                      | + (%50 Ales) 85 + (%25 Dil) 80 + 86.91<br>w Tamamla Programlar Listesine D                                                                                                    |                                                                                                    |                                                           |
| SON                                                                                                    | Başvurunuzu <mark>Başı</mark><br>başvurunuz <b>kes</b><br>tarafından e-pos<br>bilgi amaçlı olup                                                                                                    | vuruyu Tamamla<br>iinlesmis olaca<br>sta adresinize bi<br>o kesinlikle ceva                                                                                                    | a ile sonuçlandır<br><b>ktır</b> . Bununla bi<br>Igi mesajı gönde<br>olandırmayınız.                                                                                                 | dıktan sonra<br>irlikte sistem<br>erilecektir. Bu e-posta |
| E-BAŞVURU                                                                                                    | e-başvuru sistemin<br>Enstitü Başvuru                                                                                                    | ne giriş yapmak içi<br>Sistemi'ne giriş i                                                                                                    | n aşağıdaki linke t<br>çin tıklayınız                                                                                                    | ıklayınız.                                                |